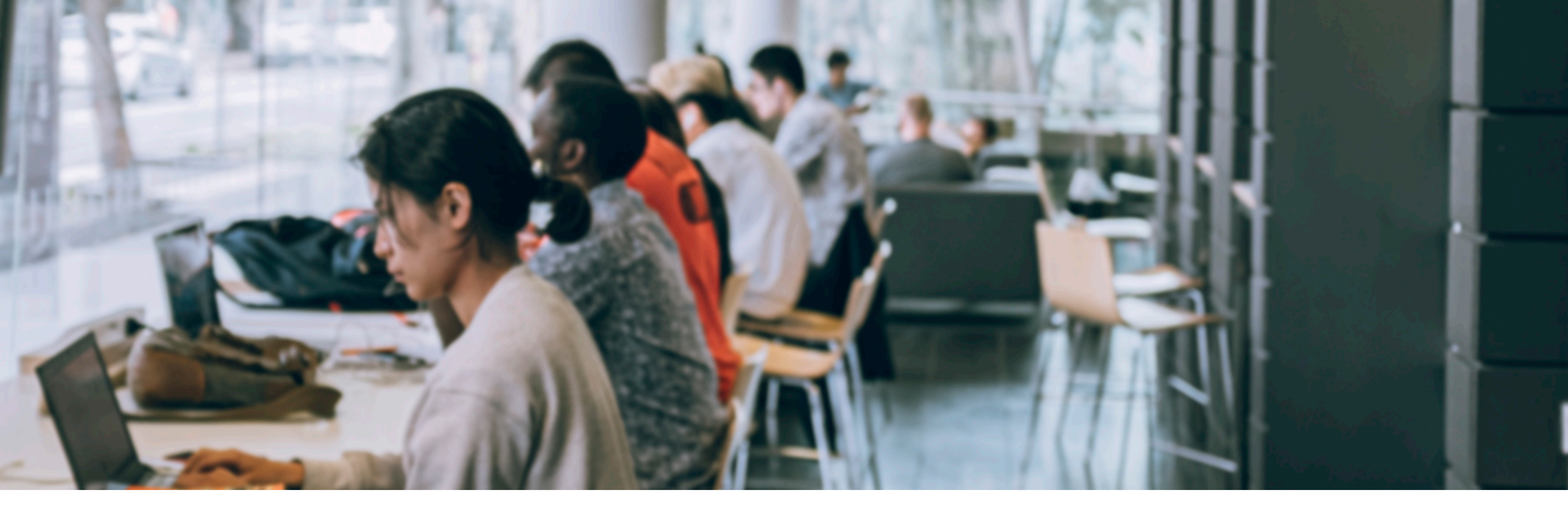

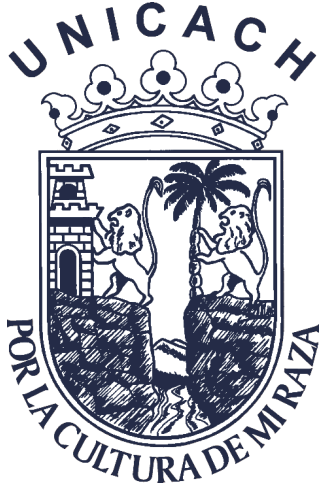

# **GUÍA PARA ESTUDIANTES**

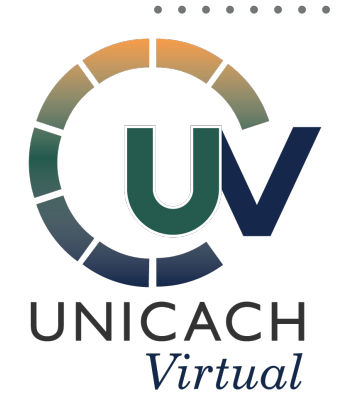

Plataforma educativa virtual, Unicach

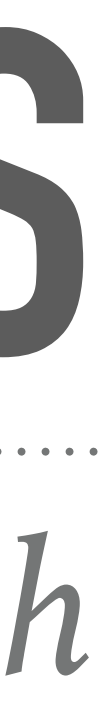

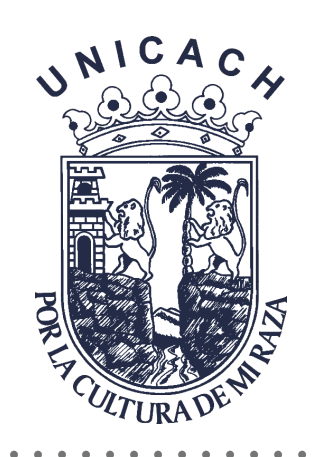

# docente/estudiante.

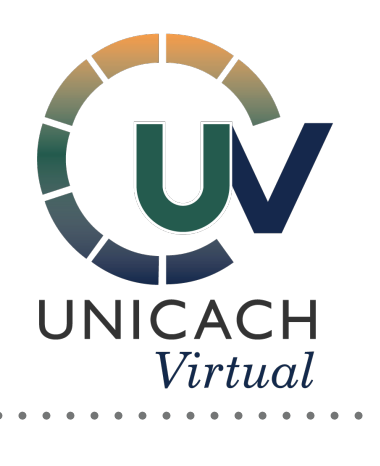

La guía que a continuación podrás observar como estudiante, te ayudará a conocer y entender los pasos a seguir de acuerdo al uso de la plataforma educativa virtual, Unicach. La cual te permite facilitar y adaptarte a las necesidades de interacción entre

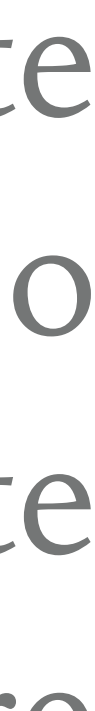

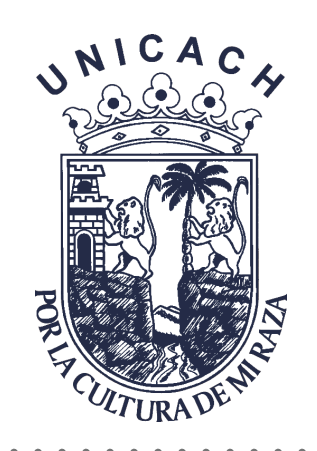

# Interacción entre docente/estudiante. Diversidad de recursos y herramientas para tu aprendizaje, como: documentos virtuales (PDF, PowerPoint, Word, etcétera.), tutoriales realizados por mismos docentes, y más.

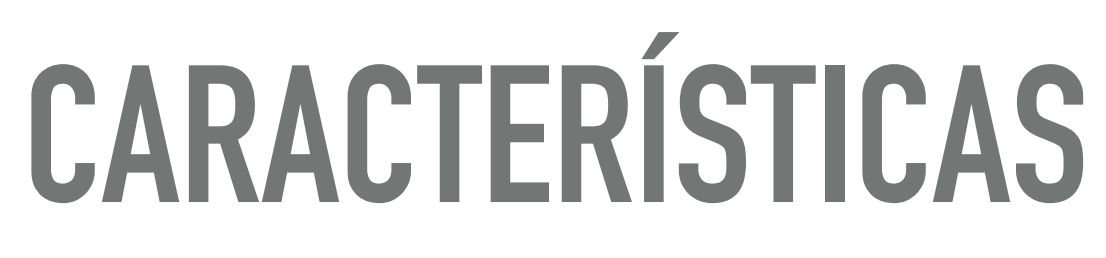

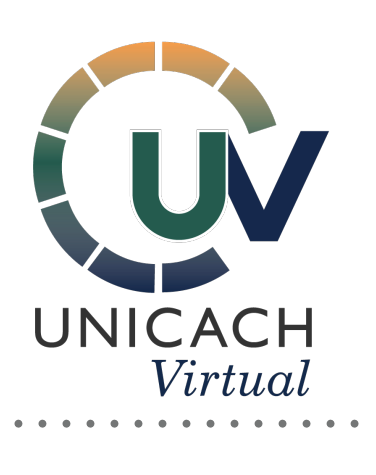

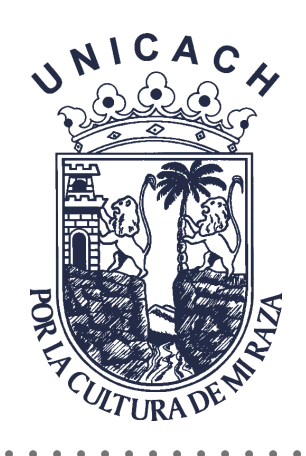

# **PANTALLA PRINCIPAL**

#### Al obtener tu nombre de usuario y contraseña como estudiante de la plataforma virtual, deberás seguir los siguientes pasos.

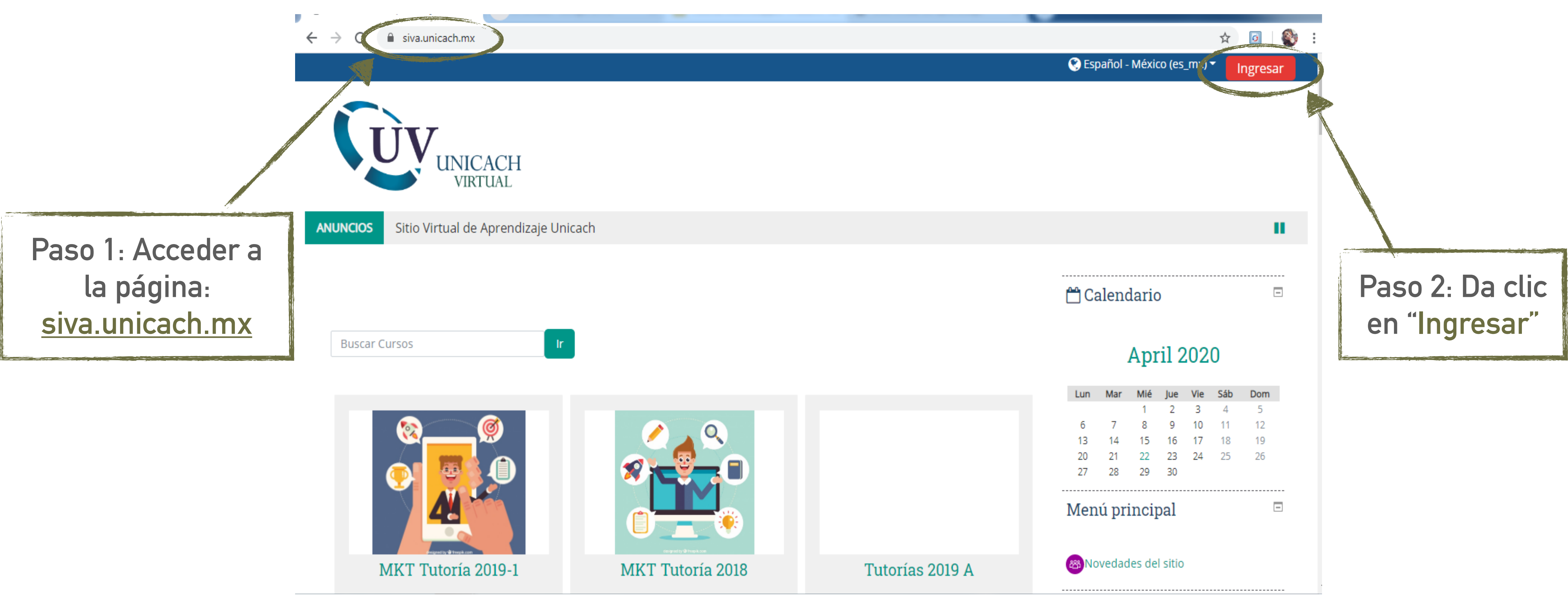

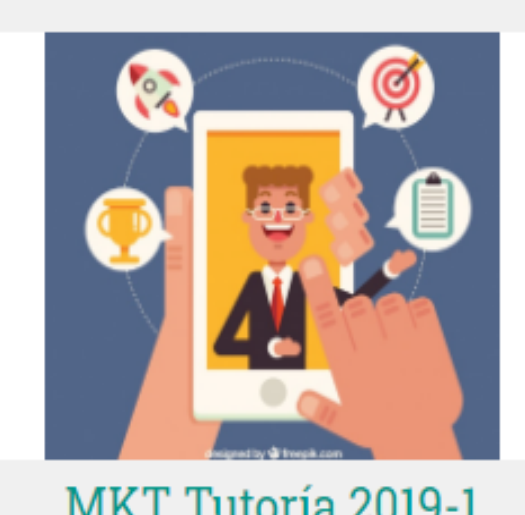

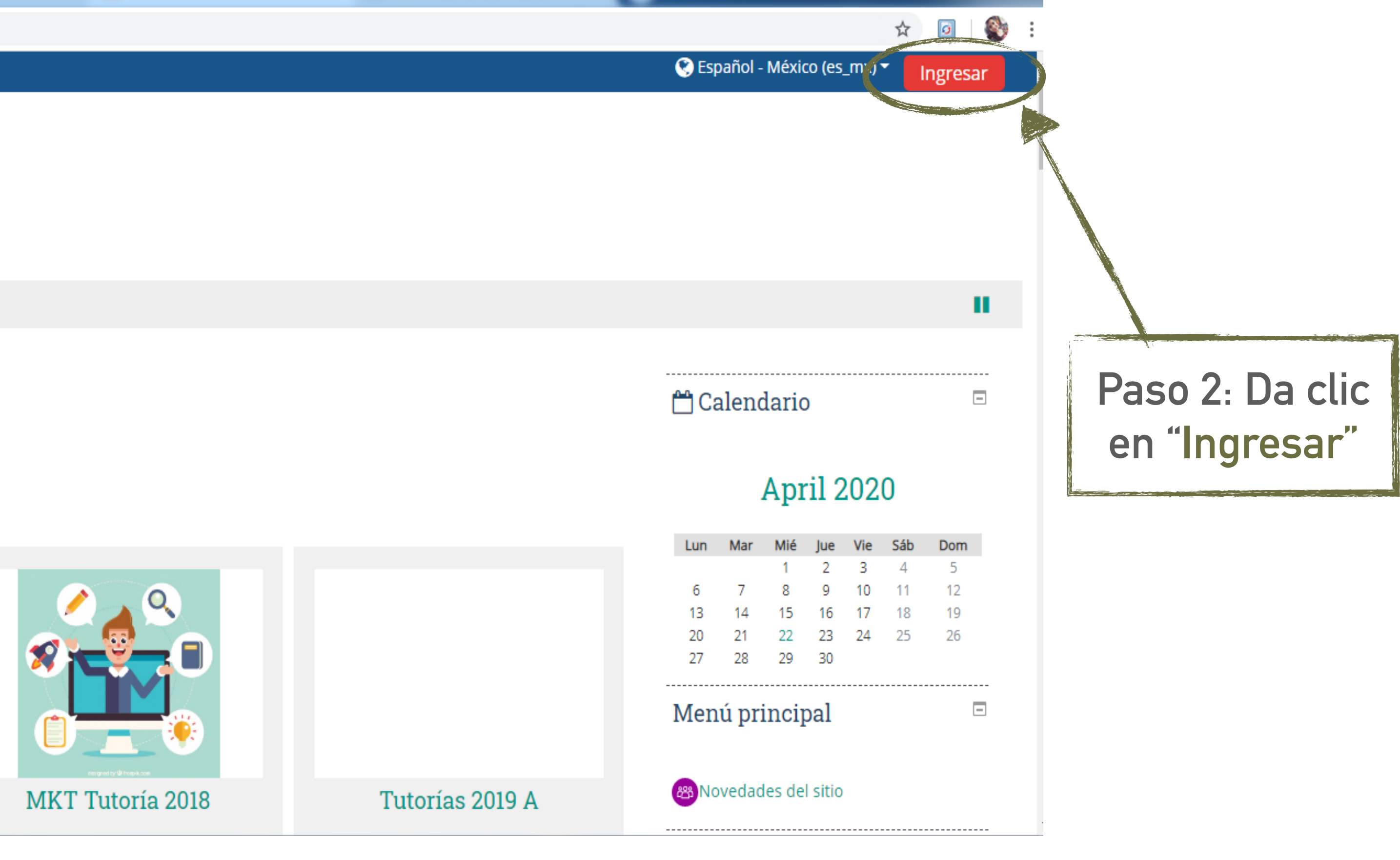

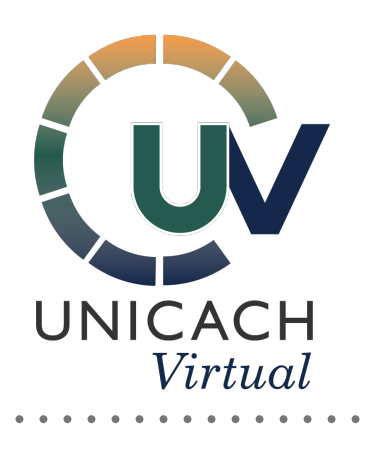

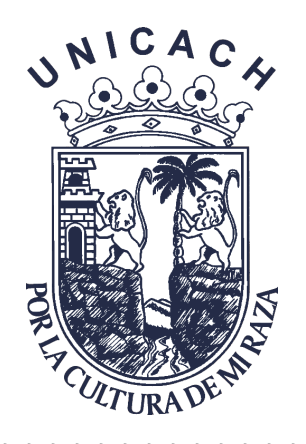

# **USUARIO Y CONTRASEÑA**

#### En este apartado deberás hacer lo siguiente:

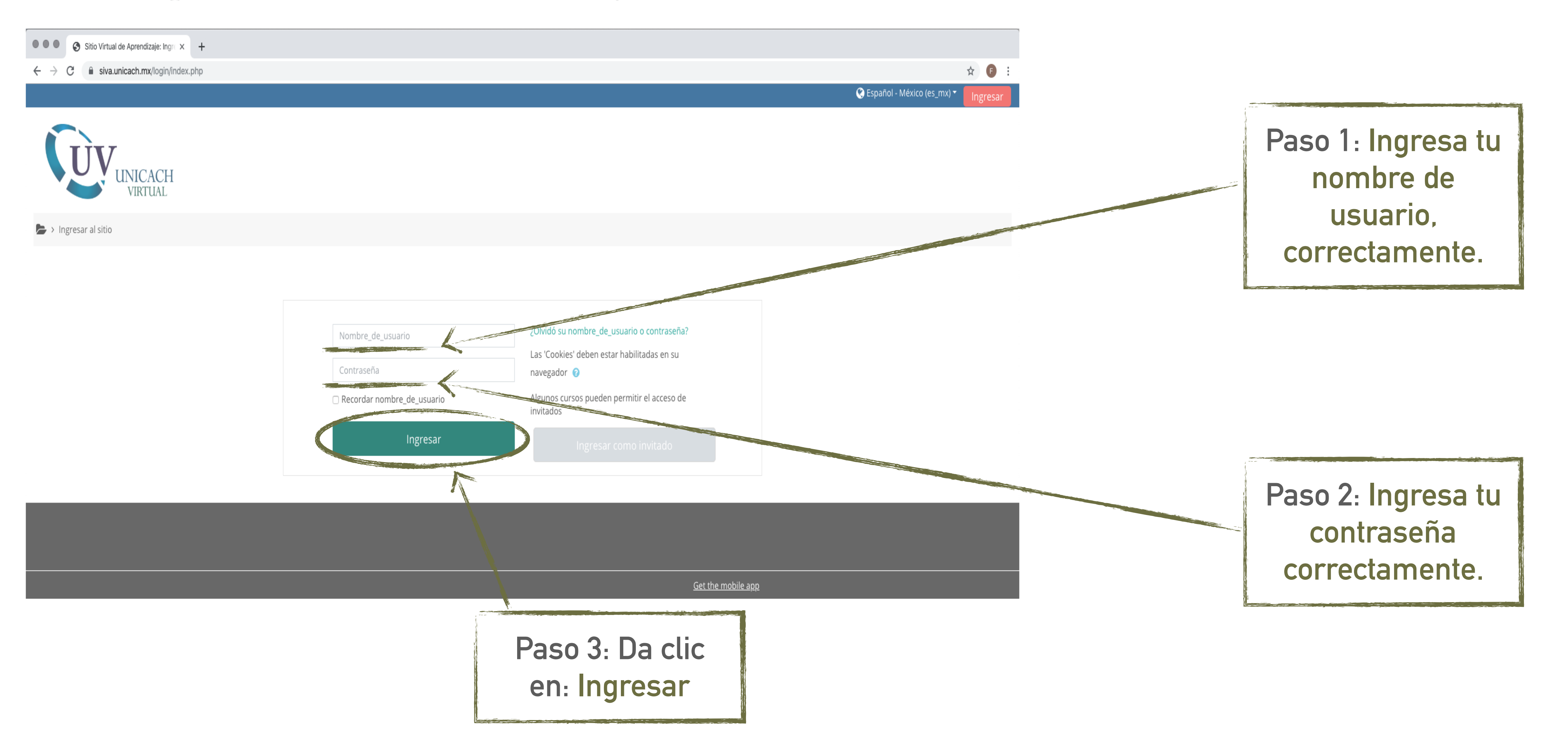

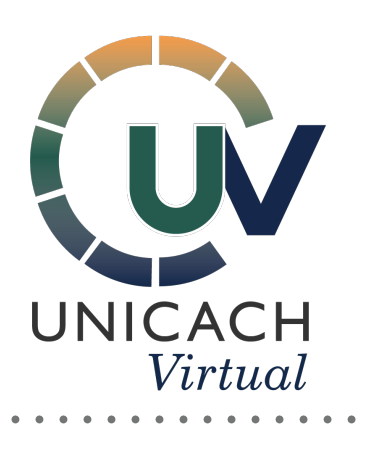

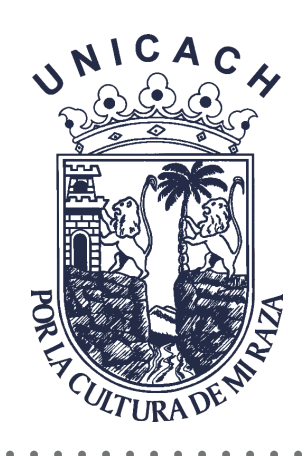

Dentro de este apartado podrás acceder a tu curso asignado. Así también, podrás observar usuarios disponibles, a quien podrás enviarle un mensaje si fuera necesario.

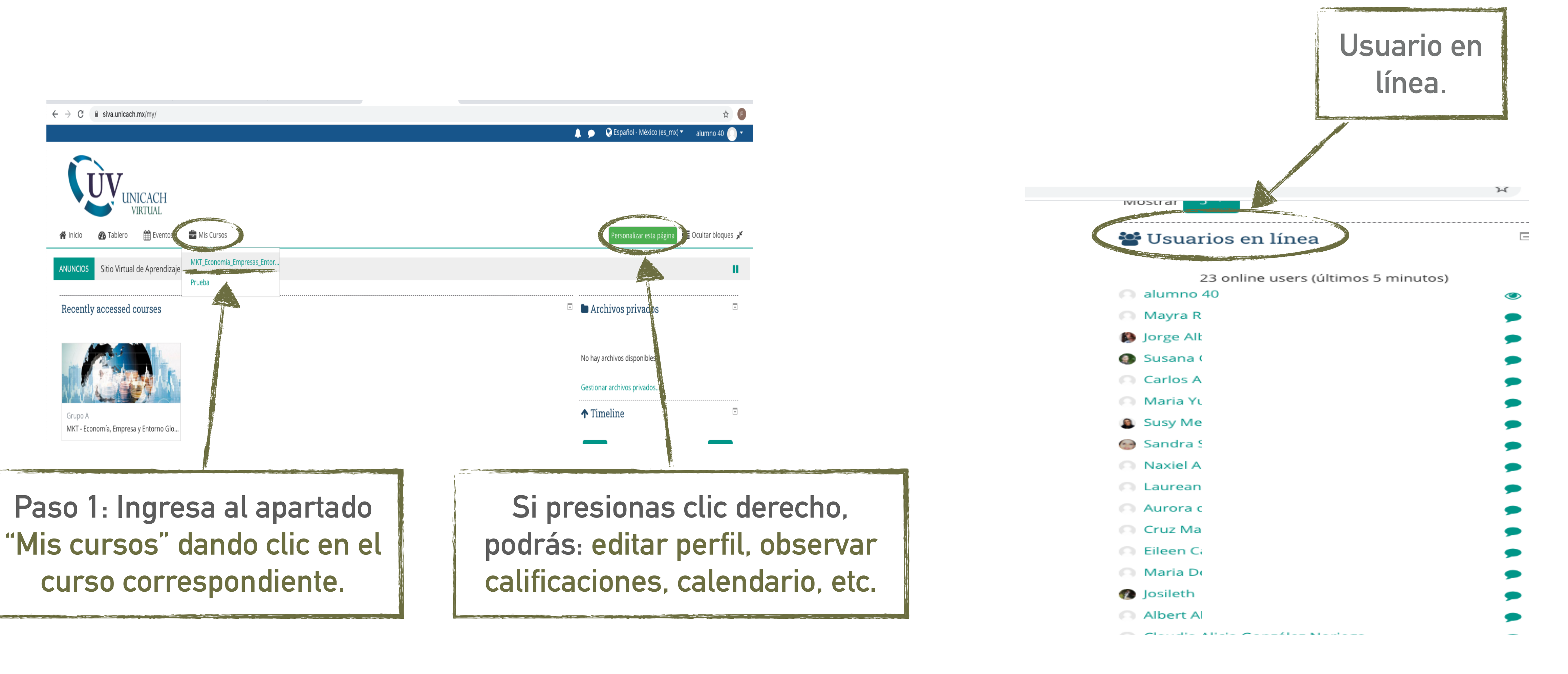

### MIS CURSOS

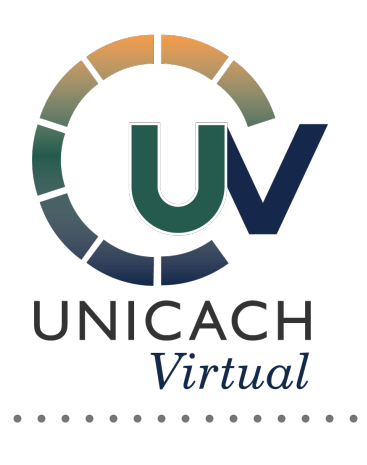

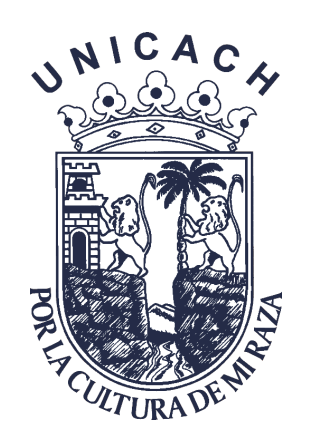

Foro de dudas al asesor: Resuelve tus dudas exponiendolas directamente a tu asesor.

> Participa en el foro junto con tus compañeros de curso.

# **ACLARANDO DUDAS**

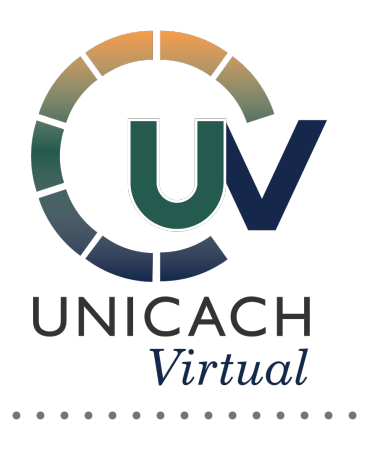

| C isva.unicach.mx/course/view.php?id=153 | 07                                                                                                    |  |  |
|------------------------------------------|----------------------------------------------------------------------------------------------------|--|--|
| Contacto                                 | Participantes                                                                                                    |  |  |
|                                          | 🖀 Mostrar lista de participantes                                                                                     |  |  |
| Novedades                                | Actividad reciente                                                                                                   |  |  |
| 88 Foro de dudas al Asesor               |                                                                                                    |  |  |
| Cafetería                                | Actividad desde Thursday, 23 de April de 2020<br>Reporte completo de la actividad reciente<br>Sin actividad reciente |  |  |
| Actividad diagnostica.                   |                                                                                                    |  |  |
|                                          | 🚠 Navegación                                                                                                    |  |  |
| 8 Foro: ¿Qué es economía?                | x Tablere                                                                                                    |  |  |
| Economía y sistemas económicos           | A Página inicial del sitio                                                                                           |  |  |
|                                          | <ul> <li>&gt; Páginas del sitio</li> </ul>                                                                           |  |  |
| Economía y sistemas<br>económicos        | ✓ Mis cursos                                                                                                    |  |  |
|                                          | MKT_Economia_Empresas_Entorno_GI                                                                                     |  |  |
|                                          | > Participantes                                                                                                    |  |  |
| Introducción Unidad 1                    | Insignias                                                                                                    |  |  |
|                                          | ☑ Competencias                                                                                                    |  |  |
| Actividades                              | III Calificaciones                                                                                                   |  |  |
|                                          | > General                                                                                                    |  |  |
| 😝 Actividad 1. Economía                  | > Contacto                                                                                                    |  |  |
| 1 No intentado                           | > Actividad diagnostica.                                                                                             |  |  |
| Esperado en 5 de April de 2020           | > Economía y sistemas económicos                                                                                     |  |  |
| Actividad 2. Sistemas aconómicas         | > Unidad 2.                                                                                                    |  |  |
| Actividad 2. Sistemas economicos.        | > Unidad 3                                                                                                    |  |  |
|                                          | > Producto final                                                                                                    |  |  |
| Esperado en 5 de April de 2020           | > Prueba                                                                                                    |  |  |
| 😝 Actividad Integradora U1               |                                                                                                    |  |  |
| · ·                                      |                                                                                                    |  |  |

☆ 🗊 🕞 -0, 13:26 ilobal\_A

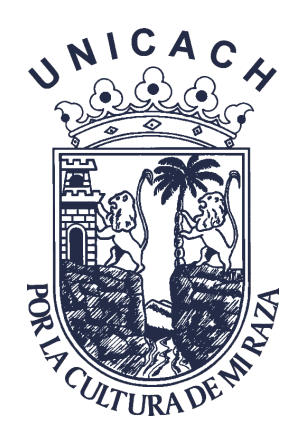

# **REVISANDO CONTENIDOS**

Lee cada contenido, antes de iniciar cada actividad, lee cada introducción de acuerdo a su actividad. siva.unicach.mx/course/view.php?id=15

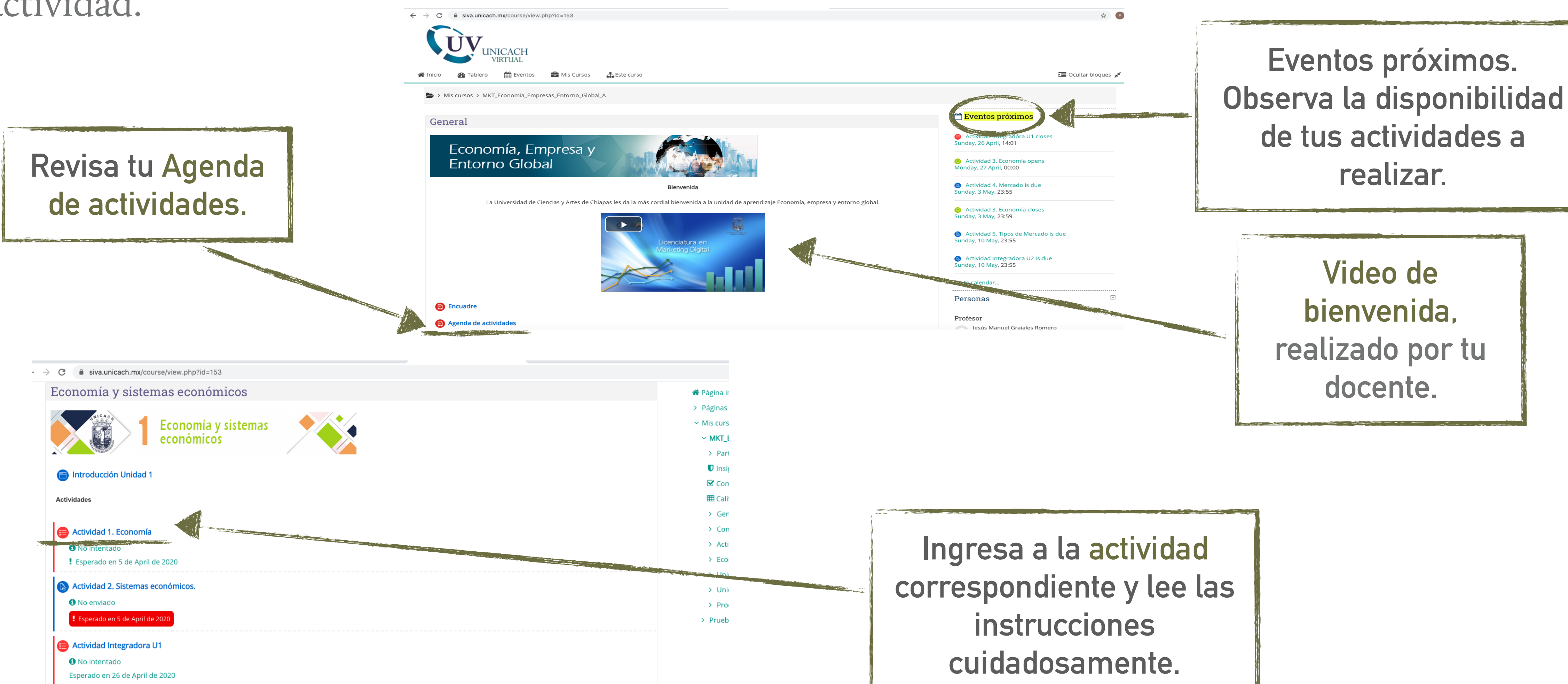

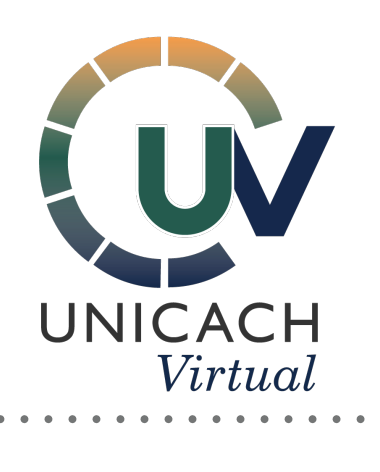

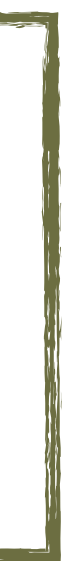

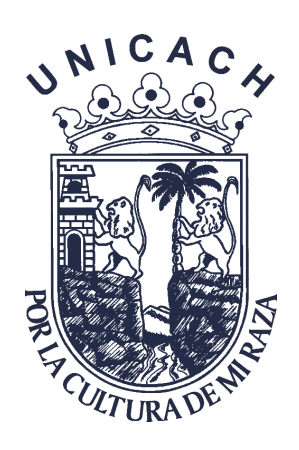

## **REVISANDO CONTENIDOS**

#### Lee cuidadosamente las instrucciones de la actividad a realizar.

Revisa los contenidos de cada actividad, según se indique, como: PDF, PowerPoint. videos. tutoriales, etcétera.

| erio para<br>icar | Criterios de Evaluación   |                                                |                                                                                                    |                                                                                                    |                                                                                                    |  |
|-------------------|---------------------------|------------------------------------------------|----------------------------------------------------------------------------------------------------|----------------------------------------------------------------------------------------------------|----------------------------------------------------------------------------------------------------|--|
|                   | Sistemas<br>económicos    | No entregó la<br>actividad.<br>0 puntos        | Presenta uno o dos<br>sistemas<br>económicos.<br><i>10 puntos</i>                                                                | Presenta la mayoría<br>de los sistemas<br>económicos.<br>20 puntos                                                                                                    | Presenta todos los<br>sistemas<br>económicos.<br><i>30 puntos</i>                                                                                                    |  |
|                   | Contenido                 | No entregó la<br>actividad.<br><i>0 puntos</i> | La reflexión refleja<br>dificultades para<br>desarrollar el<br>pensamiento crítico<br>y/o analítico.<br><i>13 puntos</i>         | Algunos sistemas<br>económicos<br>incluyen una breve<br>descripción, todos o<br>la mayoría son<br>acordes al mismo.<br>26 puntos                                                | Cada sistema<br>económico<br>presentado incluye<br>una breve<br>descripción del<br>mismo y es acorde<br>al sistema.<br>40 puntos                                            |  |
|                   | Ortografía y<br>Redacción | No entregó la<br>actividad.<br><i>0 puntos</i> | Redacta con muy<br>pocos lineamientos<br>lógicos, presentado<br>un considerable<br>número de faltas<br>gramaticales.<br>6 puntos | Redacta siguiendo<br>ciertos lineamientos<br>lógicos, con una<br>extensión<br>relativamente<br>adecuada y aunque<br>presentando<br>algunas faltas<br>gramaticales.<br>13 puntos | Redacta siguiendo<br>lineamientos<br>lógicos y<br>pertinentes, con<br>una extensión<br>adecuada y<br>respetando<br>cabalmente la<br>normativa del<br>lenguaje.<br>20 puntos |  |
|                   | Uso de imágenes           | No entregó la<br>actividad.<br><i>0 puntos</i> | No utiliza imágenes<br>para representar<br>los sistemas<br>económicos<br><i>3 puntos</i>                                         | Inserta imágenes<br>que representen la<br>mayoría de los<br>sistemas<br>económicos<br>(acordes).<br>6 puntos                                                                    | Inserta imágenes<br>que representen los<br>sistemas<br>económicos<br>(acordes).<br>10 puntos                                                                                |  |

Desliza hacia abajo y revisa los criterios a evaluar.

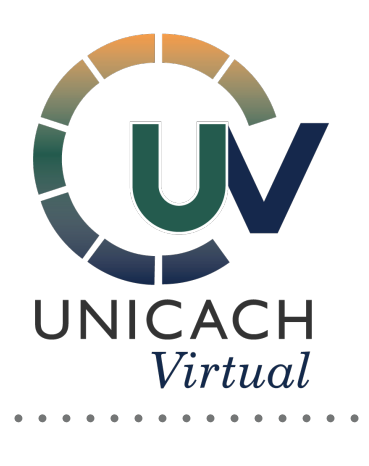

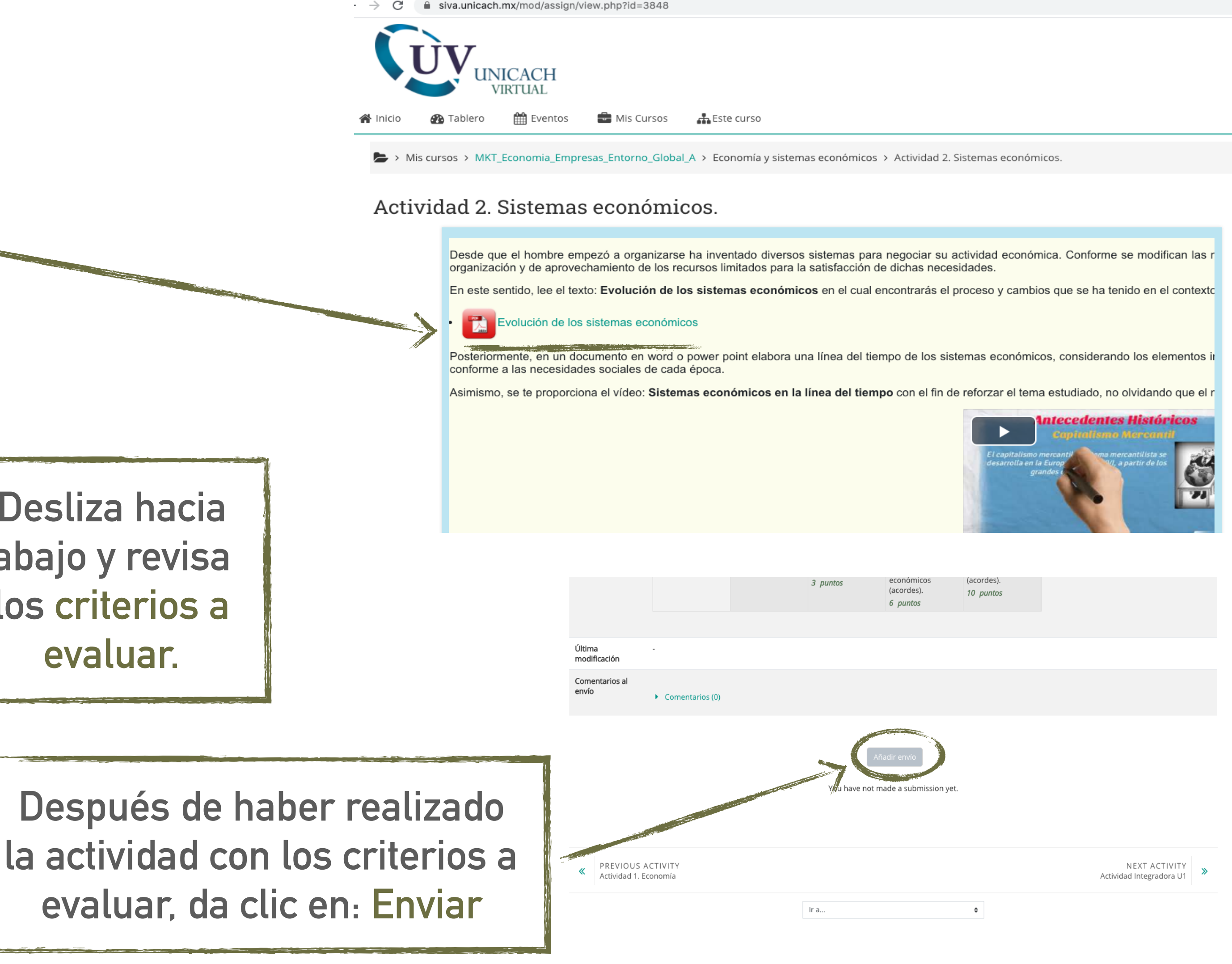

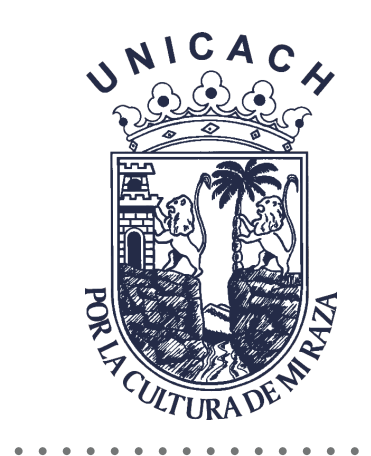

# ENVIANDO MI ACTIVIDAD

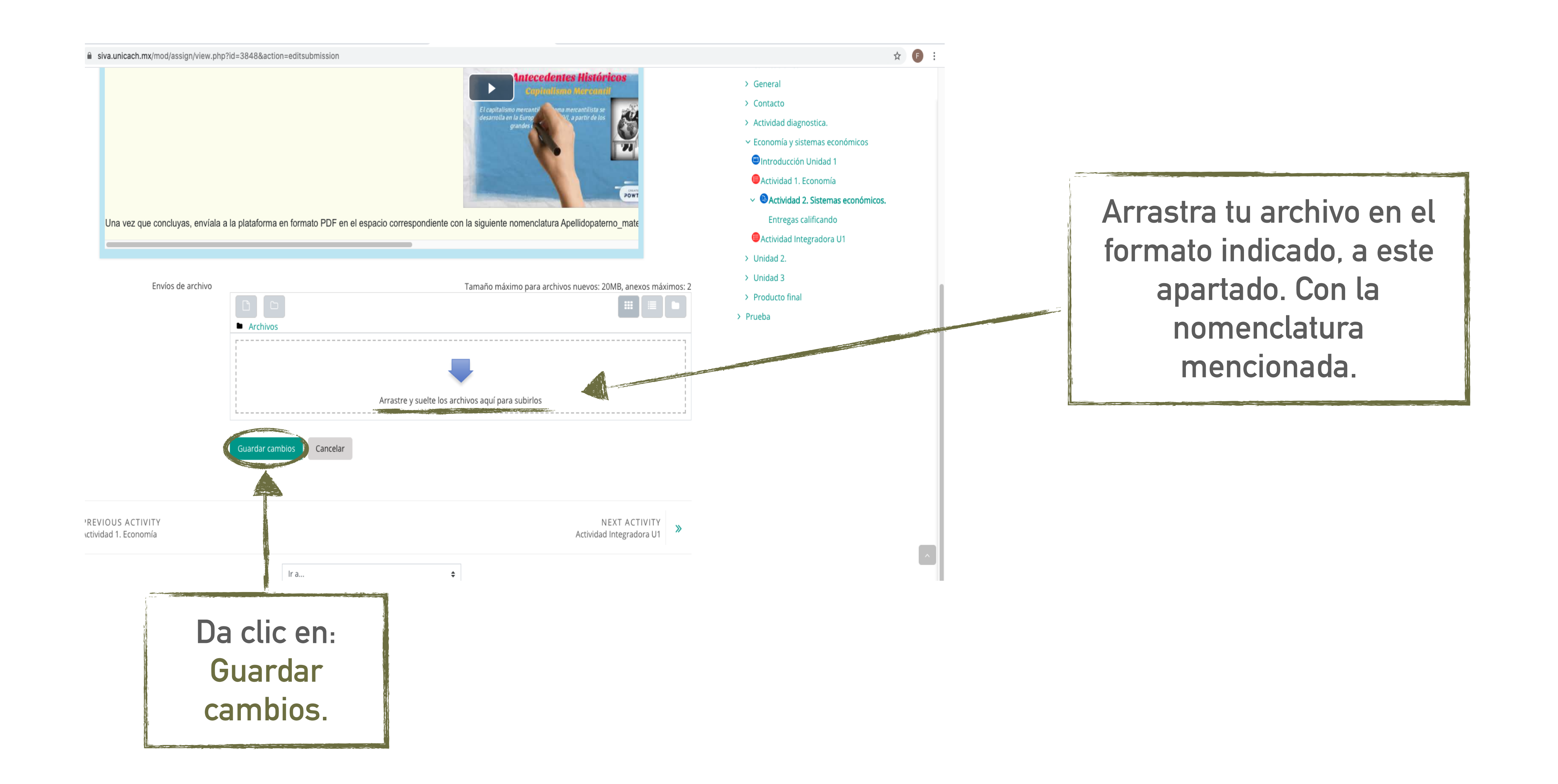

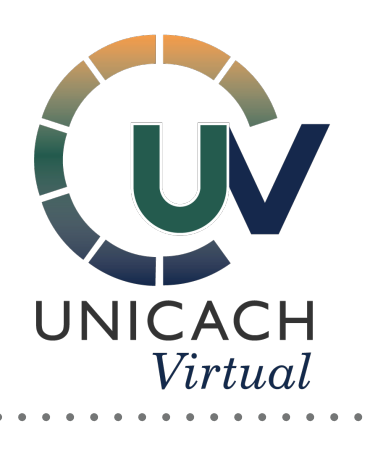

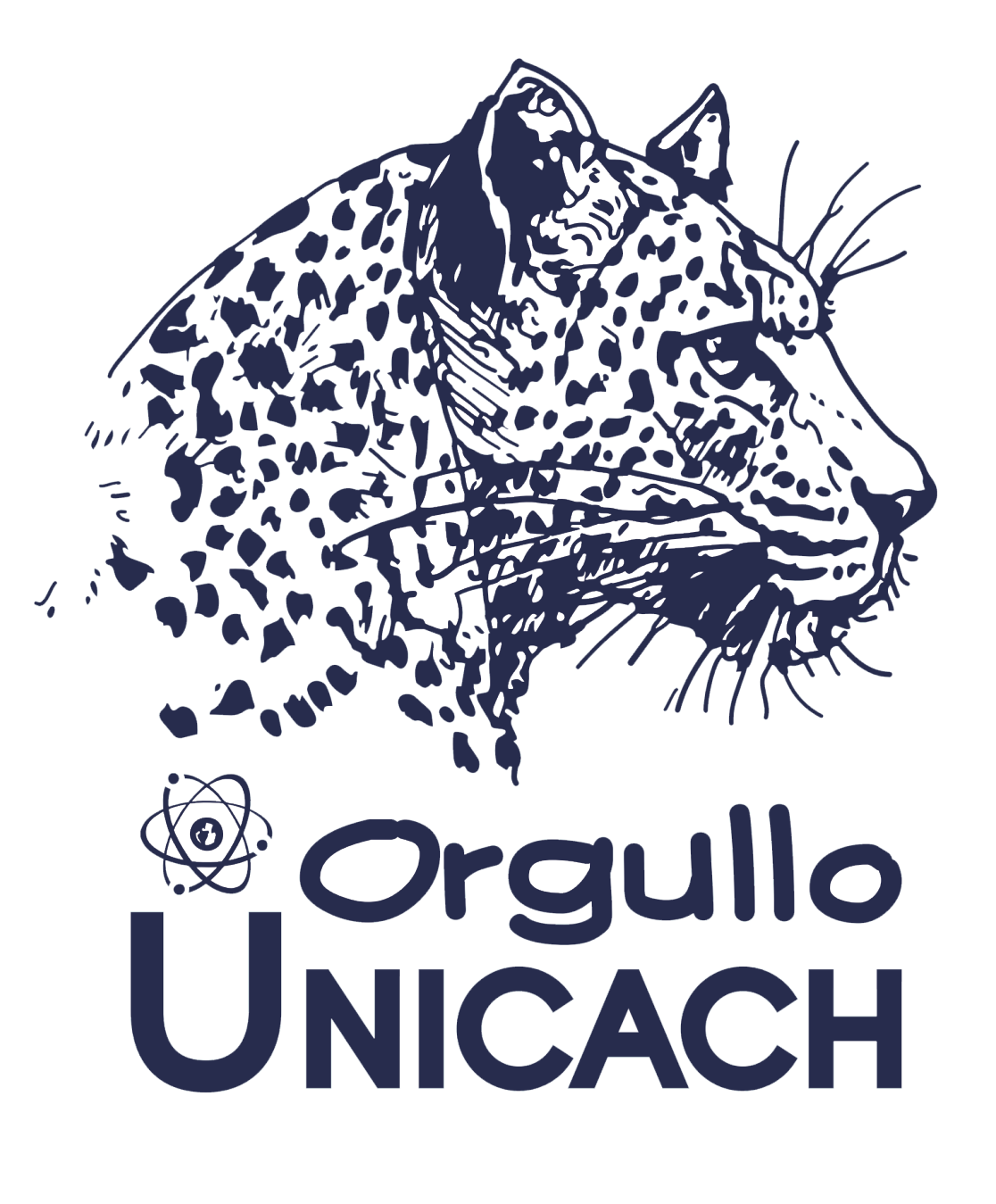